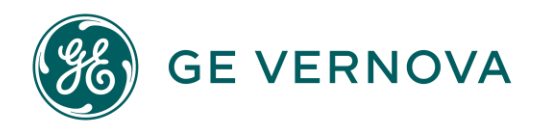

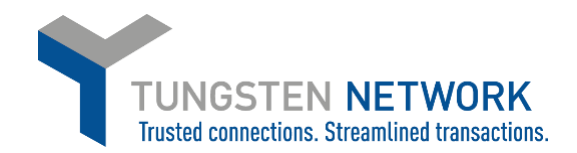

### HOW TO CONVERT YOUR PURCHASE ORDERS INTO INVOICES

**OPTION 1- VIA PURCHASE ORDERS** 

- 1. Log on to the Tungsten Network Portal at <u>https://authentication.tungsten-network.com/login</u>
- 2. Once you have logged in click on Purchase Orders on the left side of the screen.

| GE Supplier            |                                                                 |                                                         |                                                          |
|------------------------|-----------------------------------------------------------------|---------------------------------------------------------|----------------------------------------------------------|
| III Home               | Connect with your customers                                     | Send invoices                                           | Check the status of your invoices                        |
| Invoices               | Search and connect to more of your<br>customers in a few clicks | Create your invoice online in a few clicks              | Track the latest status of your invoice<br>Send invoices |
| ✓ Purchase Orders      | CONNECT TODAY VIEW ALL                                          | CREATE INVOICE                                          |                                                          |
| থ্ডে Customers 🗸 🗸 🗸 🗸 |                                                                 |                                                         |                                                          |
| ෑට් Early payment      | Tungs                                                           | sten Network portal How to create an invoice or cr<br>w | Atch later Share                                         |

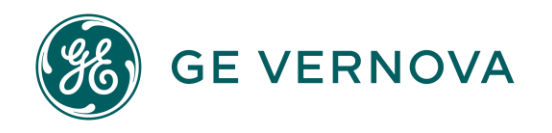

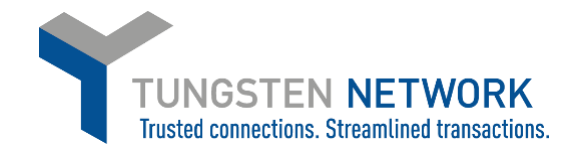

3. You can now search for your GE Vernova POs. You may search for an individual PO or for several POs by customizing your search criteria. Once you have entered your criteria click Get My POs (Hint: Mark `Include Hidden` in case you have previously selected to Hide a PO)

| Purchase orders (I<br>eview your purchase orders(POs). | POs)                  |
|--------------------------------------------------------|-----------------------|
| riteria                                                |                       |
| Select customer country                                |                       |
| Please select                                          | v                     |
| Select customer state                                  |                       |
| Please select                                          | ~                     |
| Customer VAT/GST number                                |                       |
|                                                        |                       |
| Customer                                               |                       |
| ALL                                                    | ~                     |
| P0 number                                              |                       |
|                                                        |                       |
| Status                                                 |                       |
| Please select 🗸 🗸                                      | PO status definitions |
| Include Hidden                                         |                       |
|                                                        |                       |
| PO conversion status                                   |                       |
| All 👻                                                  |                       |
| Select PO date range                                   |                       |
| Please select 🗸 🗸                                      |                       |
|                                                        |                       |
|                                                        |                       |
| GET WIT POS                                            |                       |

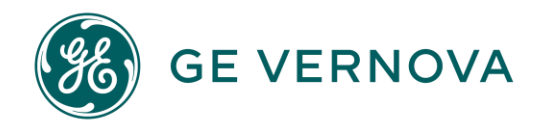

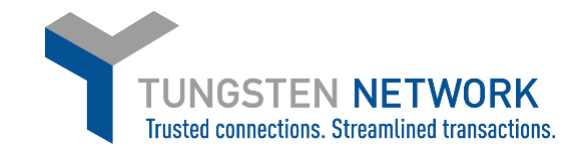

4. You can now select the PO which you wish to convert into an Invoice, by clicking on the purchase order number

| PO number          |                 | Updated<br>PO date | Customer                                   | Customer TN<br>Number | Status   | First line description    | Lines | Invoices   | Net value        |
|--------------------|-----------------|--------------------|--------------------------------------------|-----------------------|----------|---------------------------|-------|------------|------------------|
| 350005000          |                 | 07/04/2023         | GE Energy Sweden A.B<br>TEST BUYER (races) | AAA501120174          | Accepted | SHELL, TOP<br>SECTION, GE | 4     | 1          | 1,480,000.00     |
| 350004999          |                 | 07/04/2023         | GE Energy Sweden A.B<br>TEST BUYER (races) | AAA501120174          | Accepted | SURGE<br>SUPPRESSOR,24V   | 4     | 1          | 650,000.00       |
| 350004998          |                 | 07/04/2023         | GE Energy Sweden A.B<br>TEST BUYER (races) | AAA501120174          | Accepted | SURGE<br>SUPPRESSOR,24V   | 2     | 2          | 100,000.0        |
| <u>350005001_1</u> |                 | 07/04/2023         | GE Energy Sweden A.B<br>TEST BUYER (races) | AAA501120174          | Accepted | CABLE HARNESS, 6kV<br>S   | 1     | 1          | 500,000.0        |
| 350004997          |                 | 07/04/2023         | GE Energy Sweden A.B<br>TEST BUYER (races) | AAA501120174          | Accepted | SURGE<br>SUPPRESSOR,24V   | 2     | 2          | 50,000,000.      |
| <u>350005001_2</u> |                 | 07/04/2023         | GE Energy Sweden A.B<br>TEST BUYER (races) | AAA501120174          | Accepted | FLOOR<br>PANEL,CONTROLL   | 1     | 1          | 2,500,000.0      |
| 350003428          |                 | 20/02/2023         | GE Energy Sweden A.B<br>TEST BUYER (races) | AAA501120174          | Accepted | 2 AURA-Phase1 -<br>BOLK   | 1     | <u>0</u>   | 336,500.00       |
| 350004027          |                 | 20/02/2023         | GE Energy Sweden A.B<br>TEST BUYER (races) | AAA501120174          | Accepted | 2 Storblaliden 2 Ext      | 1     | 1          | 53,100.0         |
| 350003386          |                 | 20/02/2023         | GE Energy Sweden A.B<br>TEST BUYER (races) | AAA501120174          | Accepted | 2 AURA-Phase1 -<br>BOLK   | 1     | 1          | 68,825.0         |
| 350003427          |                 | 20/02/2023         | GE Energy Sweden A.B<br>TEST BUYER (races) | AAA501120174          | Accepted | 2 AURA - BOLK<br>SWEDEN   | 1     | Q          | 6,332,250.0      |
| K < 1 > >          | Page size: 10 🗸 |                    |                                            |                       |          |                           |       | Displaying | page 1 of 1, ite |
|                    |                 |                    |                                            |                       |          |                           |       |            | 1                |

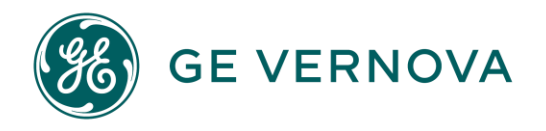

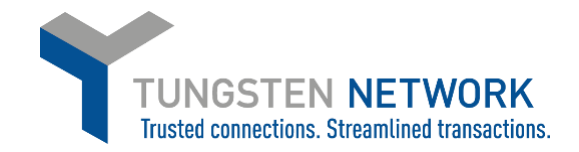

5. You can now review your POs details. To proceed click Convert PO

| Conv      | ert #350005000                                                                                                    |                                                     |                                                                                                    | Help with this |
|-----------|----------------------------------------------------------------------------------------------------|-----------------------------------------------------|----------------------------------------------------------------------------------------------------|----------------|
| status: 1 | Accepted                                                                                                    |                                                     | PO NUMBER 350005000<br>TN Buyer Number:<br>AAA501120174<br>PO Date: 22 March 2023<br>Currency: Euro |                |
|           | PO FROM<br>GE Energy Sweden A.B TEST BUYER (races)<br>Larsfridsvägen 16<br>Halmstad                                               | PO TO                                               | Reference numbers                                                                                   |                |
|           | ADDITIONAL INFORMATION<br>Buyer Invoice Ref.<br>Transaction Type<br>Buyer Tax Registration Num.<br>Supplier Tax Registration Num. | 104<br>STANDARD<br>SE556102932202<br>SE559155263201 |                                                                                                    |                |

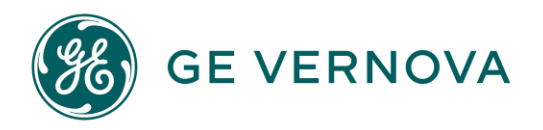

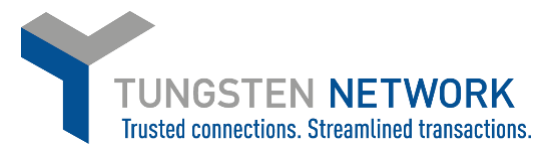

6. Now you will be able to input your invoice number, choose the items that are to be invoiced and select applicable VAT rates (scroll to the right to select VAT using the scroll bar). You can select all items on the PO or in the event of a partial shipment, only the items that are being invoiced.

Some lines may be unavailable for invoicing depending on whether the goods / services have been received or not. Lines which are unavailable for invoicing will be greyed out.

**IMPORTANT:** Some GE Vernova Wind businesses (Onshore and Offshore Wind, currently Spain and Germany) may request their suppliers to do Serialization on the delivered goods. Serialization has to be done in order to be able to create your invoice in the portal. If you don't see the line or quantity available, but your GE Vernova buyer has done the Goods Receipt, please check with your GE Vernova buyer or reach out to the iSupplier helpdesk for more information (<u>https://supplierportal.ren.apps.ge.com/</u> or email <u>GERenEnergy.SupplierSupport@ge.com</u>)

For lines which are available to invoice, if you choose to amend the Unit price and quantity, please ensure they are equal or less than the quantity and unit price on the PO. If system gives error of the Unit price quantity you wished to bill, you have exceeded the tolerance. Please reach out to your GE Vernova buyer.

After selecting the items that are to be invoiced, click 'create Invoice'.

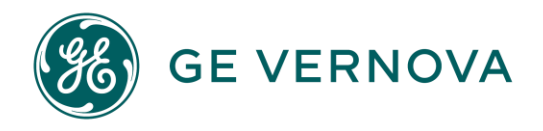

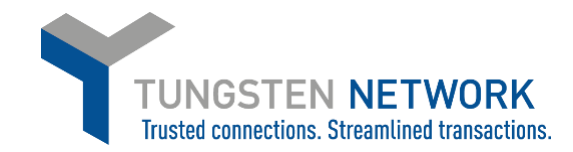

| Enter invoice<br>12356789 | number*         | touse          |                 |               |                  |      |              |             |     |                         |                                      |
|---------------------------|-----------------|----------------|-----------------|---------------|------------------|------|--------------|-------------|-----|-------------------------|--------------------------------------|
|                           |                 |                |                 |               |                  |      |              |             | Арр | ly tax code to selected | items Please select ~                |
| escription)               | Shipment<br>No. | Qty<br>ordered | Qty<br>received | Qty<br>billed | Qty<br>available | UoM  | Unit price   | Net amount  | Qty | Unit price              | Tax rate                             |
| HELL,TO                   | 1               | 50             | 50              | 0             | 50               | Each | 5,000.00000  | 250,000.000 | 50  | 5,000.0000              | 25% Tax 🗸                            |
| ABLE<br>A                 | 2               | 30             | 30              | 3             | 27               | Each | 1,000.00000  | 30,000.000  | 27  | 1,000.0000              | Please select v                      |
| URGE<br>U                 | 2               | 40             | 40              | 4             | 36               | Each | 10,000.00000 | 400,000.000 |     |                         | 12% Tax<br>25% Tax<br>6% Tax         |
| HELL,TO                   | 2               | 20             | 20              | 0             | 20               | Each | 40,000.00000 | 800,000.000 |     |                         | Tax Exempt<br>Triangulation- 0% (EU) |
|                           |                 |                |                 |               |                  |      |              |             |     |                         | VAT Reverse Charge                   |

If you don't see the VAT rates in the dropdown it may be because you have not provided your VAT registration number at registration. Please note, if you are VAT registered but you chose not to provide the VAT registration number, the country compliant VAT codes will not be available for you when you are raising an invoice. You may add your VAT reg. nr. at 'Your Account'  $\rightarrow$  'Update Company Details'.

If you are supplier registered in Canada, please study how to add your VAT rates via the below link:

https://www.tungsten-network.com/wp-content/uploads/2023/05/How-to-add-tax-to-your-Invoices-Canada-Suppliers.pdf

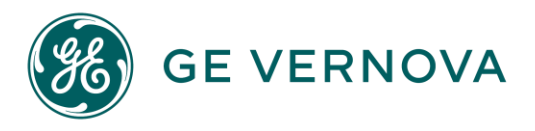

7. Confirm the items that have been selected

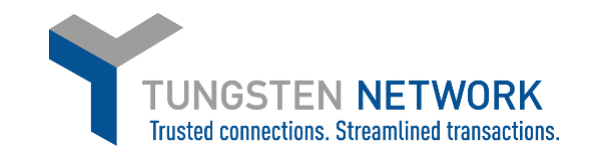

| P0                       | Со                                   | nvert #              | \$3500050   | 00                                                     |        |      |             |          |            |            | Help with this page |
|--------------------------|--------------------------------------|----------------------|-------------|--------------------------------------------------------|--------|------|-------------|----------|------------|------------|---------------------|
| Create                   | e invo                               | vice                 |             | _                                                      |        |      |             |          |            |            |                     |
| 123                      | 56789                                | 9                    |             |                                                        |        |      |             |          |            |            |                     |
| L                        | ine                                  | PO line<br>reference | Description | Shipment No.                                           | Qty    | UoM  | Unit price  | Tax rate | Tax amount | Net amount | Gross amount        |
| 1                        |                                      | 1                    | SHELL,TO    | 1                                                      | 50.000 | Each | 5,000.00000 | 25.00    | 62,500.00  | 250,000.00 | 312,500.00          |
| 2                        | 2                                    | 2                    | CABLE HA    | 2                                                      | 27.000 | Each | 1,000.00000 | 25.00    | 6,750.00   | 27,000.00  | 33,750.00           |
| Summ                     | nary                                 |                      |             |                                                        |        |      |             |          |            |            |                     |
| No.<br>Sub<br>Tot<br>Gro | of line<br>total<br>al tax<br>ss tot | es<br>al             |             | 2<br>EUR 277,000.00<br>EUR 69,250.00<br>EUR 346,250.00 |        |      |             |          |            |            |                     |
| E                        | BACK                                 | CON                  | IFIRM       |                                                        |        |      |             |          |            |            |                     |

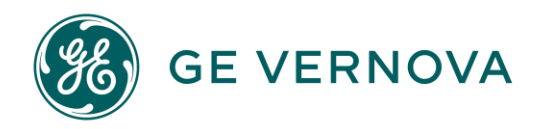

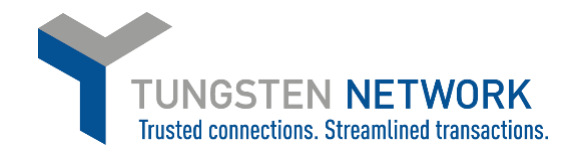

8. Enter invoice details

Any fields with a red asterisk are mandatory and should be entered e.g. tax point date

Entering your contact details as well as your clients contact details, Notes, etc are not mandatory fields and just optional. Payment date will be calculated by the PO negotiated payment terms. Payment will happen to the bank account maintained in GE Vernova's vendor master, maintained under your SupplierConnect profile.

| Invoice #: 1235        | 56789   |                                                                                                    | Help with this page     How to create an invoice or credit not |  |  |
|------------------------|---------|----------------------------------------------------------------------------------------------------|----------------------------------------------------------------|--|--|
| Your details           |         |                                                                                                    | Invoice details                                                |  |  |
| Your name              |         | Duin oncourt AD - Test                                                                                     | Invoice number                                                 |  |  |
| Start typing to search | $\odot$ | Since many part &                                                                                          | 12356789                                                       |  |  |
| Your tel               | _       | 281 43<br>SWEDEN                                                                                           | Document type<br>Invoice                                       |  |  |
| Your email             |         | VAT registration number SE559155263201<br>Sending goods from a different address than the invoice address? | Invoice date<br>17/05/2023                                     |  |  |
|                        | _       | No - They're the same 🗸 🔍                                                                                  | Tex point date" O                                              |  |  |
|                        |         |                                                                                                    | Delivery date* •                                               |  |  |
| Who you are invoicir   | ng      |                                                                                                    |                                                                |  |  |
| Name O                 |         | GE Energy Sweden A.B TEST BUYER (races)                                                                    | Euro                                                           |  |  |
| Start typing to search |         | Larsfridsvägen 16                                                                                          | Purchase order (PO) number*                                    |  |  |
| Tel                    | _       | 302 50<br>SWEDEN<br>VAT registration number SE556102932202                                                 | 350005000                                                      |  |  |
| Email                  |         | Sending goods to a different address than the invoice address?                                             |                                                                |  |  |
|                        |         | Ind., the his source                                                                                       |                                                                |  |  |

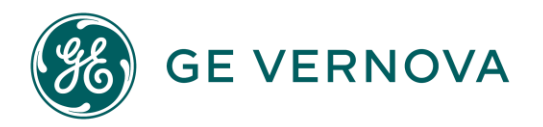

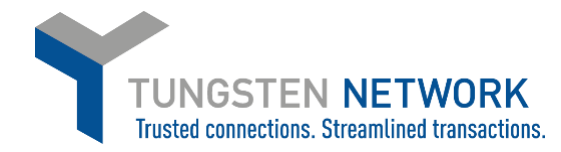

9. Enter any additional header details you wish to include e.g. delivery note number, payment reference.

| Bill of lading 😧             | Account code 😧 | Notes to your customer 📀 |
|------------------------------|----------------|--------------------------|
| elivery note number 🕢        | Cost centre 🕜  |                          |
| Customs declaration date     |                |                          |
| Eustoms office 😧             |                |                          |
| Customs declaration number 🚱 |                |                          |
|                              |                |                          |

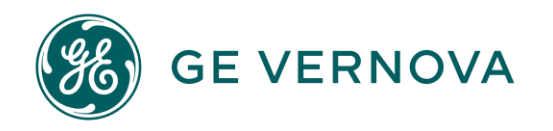

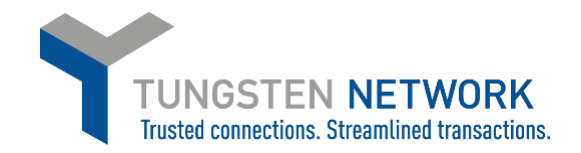

10. If you are invoicing GE Vernova GRID business, you may enter a freight line if required by clicking "ADD" in the Invoice items section.

**IMPORTANT:** GE Vernova WIND (Onshore-Offshore Wind) does not accept Freight lines and you will not have this option. Contact your GE Vernova buyer if you need to add unexpected costs.

Enter your Freight details and click Save Line Item

| Item                                                                                              |                                                  | Quantity / Unit                                      | Pr   | ice Li                                       | ne amount              | Total                  |
|---------------------------------------------------------------------------------------------------|--------------------------------------------------|------------------------------------------------------|------|----------------------------------------------|------------------------|------------------------|
| Dear Team, I had to cancel again the former AMS PO based on the supplie<br>e item type 🕢<br>eight | er reque                                         | 350,000 / Each                                       | 1.00 | 000                                          | 350,000                | 367,500                |
| Description                                                                                       | Quantity<br>Service de<br>Tax type*<br>Please su | 1.000<br>elivery start date<br>mathematical<br>elect | ~    | Price 🕢<br>0.<br>Service deliv<br>Tax amount | 00000<br>wery end date |                        |
|                                                                                                   |                                                  |                                                      |      |                                              |                        | Line amount 0<br>Tax 0 |
| SAVE LINE ITEM CANCEL                                                                             |                                                  |                                                      |      |                                              |                        | Total 0                |

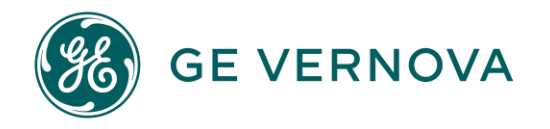

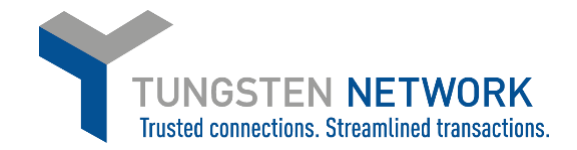

11. Upload any relevant attachments (your original invoice copy, if any, or timesheets, Delivery proofs, etc) and enter any further details which are relevant to your invoice

| dditional information     |                   |                                                                                                    |
|---------------------------|-------------------|----------------------------------------------------------------------------------------------------|
| Attachments 😧             | SELECT AND UPLOAD | File types we accept<br>Your customer allows a maximum of 5 attachments.<br>The maximum file upload size is 12 MB.<br>Please note that the digitally signed pdf created by Tungsten Network will be the legal invoice<br>document.<br>In order to avoid any tax risk at audit, please do not attach any duplicate invoices.<br>In case attachments are necessary please ensure they are clearly marked as "copy and not for tax<br>purposes". |
| Cash accounting 🕢         |                   |                                                                                                    |
| Margin scheme 🕢           |                   |                                                                                                    |
| ayment terms              |                   |                                                                                                    |
| Late payment conditions 🥹 |                   |                                                                                                    |
| Payment terms 🕢           |                   |                                                                                                    |
| Remit to" details         |                   |                                                                                                    |
| "Remit to" address        |                   | "Remit to" bank                                                                                                    |
|                           |                   | Manage default settings                                                                                                    |

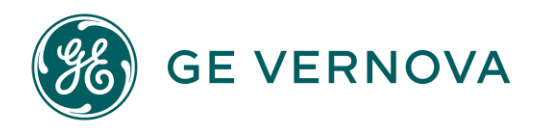

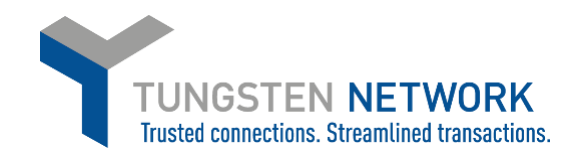

#### 12. Review & click send.

| immary |             |              |
|--------|-------------|--------------|
|        |             | Invoice (€)  |
|        | Total net   | 40.00        |
|        | Total tax   | 8.40         |
|        |             | Undo changes |
|        | Total gross | 48.40        |
|        |             |              |
| SAVE   | PREVIEW     | SEND         |

Your invoice is now successfully created and will be accounted in GE Vernova's system shortly.

You can follow the status of your invoice in the portal, or you may also reach out to Accounts Payables or Payment Teams at: <a href="https://gecorp.custhelp.com/app/utils/login\_custom/redirect/S2PSupplierSupport%2Fcustomer\_inquiry">https://gecorp.custhelp.com/app/utils/login\_custom/redirect/S2PSupplierSupport%2Fcustomer\_inquiry</a>

Failed: The Invoice Failed validations Tungsten Network performs on behalf of GE Vernova and has not been sent. If your invoice is in this status

please review the failure reason, correct and resend your invoice. If you need assistance, please raise a ticket with Tungsten Network support

**Delivered**: Your invoice passed Tungsten Network validations and has been delivered to GE Vernova.

Received: GE Vernova has confirmed they have received your Invoice

**On-Hold**: Your invoice is on hold pending the completion of a standard approval process activity by GE Vernova. No action is required by you at this time.

Exception: GE Vernova has indicated that there may be a problem with this invoice and is investigating.

Rejected: GE Vernova has rejected your invoice. If you require further information please contact GE Vernova and your buyer directly

Approved: GE Vernova has approved your invoice for payment

Paid: GE Vernova has Paid your invoice

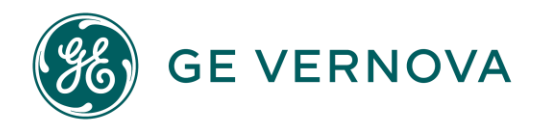

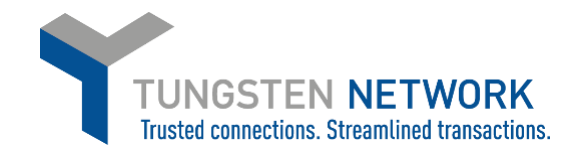

### HOW TO CONVERT YOUR PURCHASE ORDERS INTO INVOICES

# OPTION 2- VIA INVOICES→ CREATE INVOICE

1. Log on to the Tungsten Network Portal at https://authentication.tungsten-network.com/login

Once you have logged in click on Invoices  $\rightarrow$  Create Invoice, on the left side of the screen.

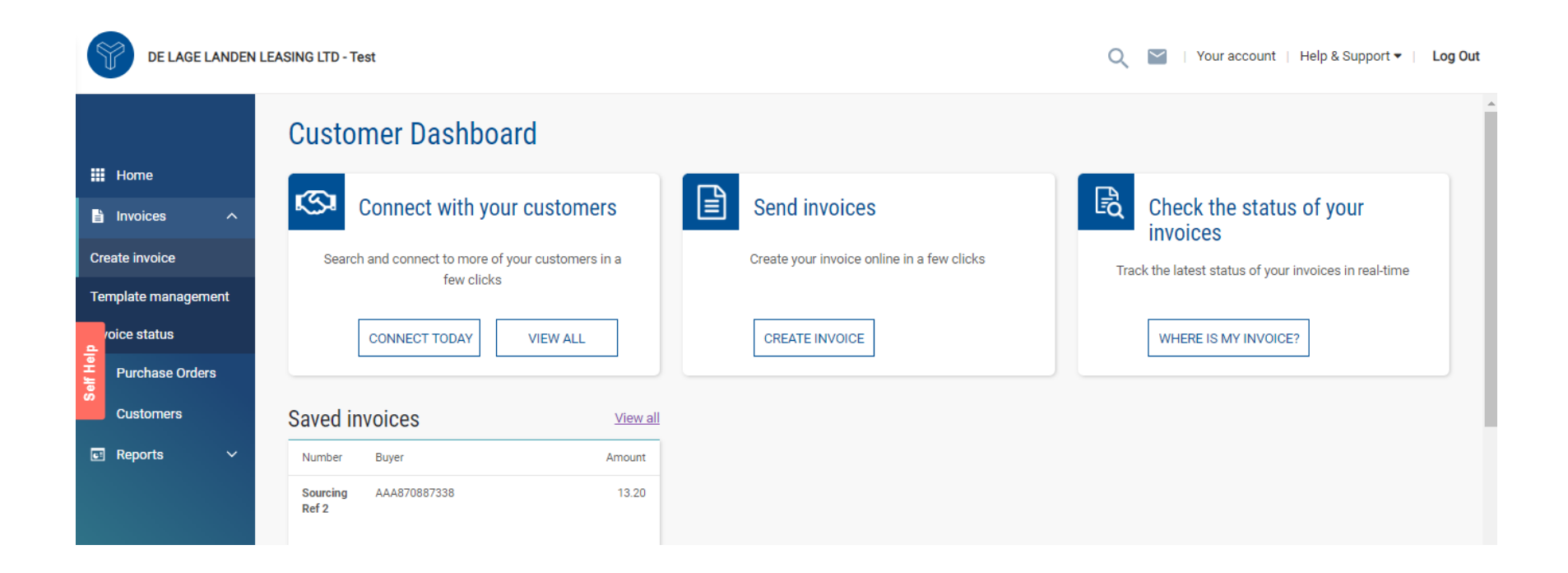

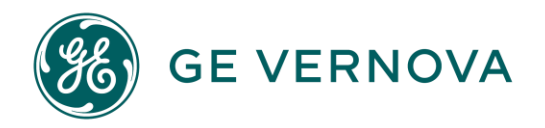

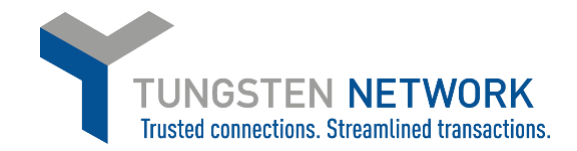

2. Click on Customer – Please select: Select your Customer that you would like to bill.

| Create invoice                      |                                      |                           |
|-------------------------------------|--------------------------------------|---------------------------|
|                                     | Select Customer                      |                           |
| Create or update a new involce or c |                                      |                           |
| Select account                      | All                                  | ~                         |
| DE LAGE LANDEN LEASING LTD - 1      |                                      |                           |
| New invoice                         | General Electric Re<br>BUYER (races) | novables Espana, S.L TEST |
|                                     | AAA870887338                         | Calle Roc,                |
| Customer*                           | ESB64047640                          | Boronat 78                |
| <u>Please select</u>                | N/A                                  | Barcelona                 |
| Select option*                      |                                      | 00005                     |
| New invoice                         |                                      | 08005                     |
| Invoice number* 💿                   |                                      | SPAIN                     |
| Vernova_inv_1                       | SELECT CUSTOMER                      |                           |
| CREATE                              |                                      |                           |

- 3. After the Customer has been selected, please choose the type of Document you would like to create.
- 4. If you wish to invoice via a Purchase Order, please select `**New Invoice from PO**` option.

| Select account                     |                                                                                                    |
|------------------------------------|----------------------------------------------------------------------------------------------------|
| DE LAGE LANDEN LEASING LTD - Test  | - GB621784929 - AAA <b>∽</b>                                                                                                    |
| New invoice                        |                                                                                                    |
| Customer*                          |                                                                                                    |
| General Electric Renovables Espana | a, S.L TEST BUYER (races) - ESB64047640 - AAA870887338 Please select                                                                                                    |
| Select option*                     |                                                                                                    |
| New invoice from PO                | ~                                                                                                    |
| New invoice from PO                |                                                                                                    |
| New credit note from PO            |                                                                                                    |
| New credit note                    | A state of the state of the |
|                                    | ( <del>)</del>                                                                                                    |
| 005175                             |                                                                                                    |
| CREATE                             |                                                                                                    |
|                                    |                                                                                                    |

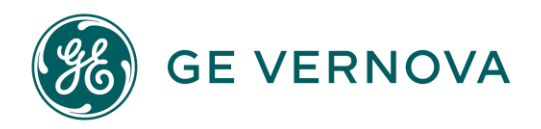

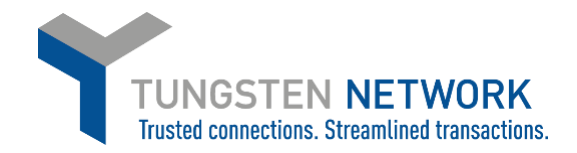

5. Type in the PO manually or click on the plus sign ⊕ to get your POs listed.

| New invoice                                                  |                                                            |
|--------------------------------------------------------------|------------------------------------------------------------|
| Customer*<br>General Electric Renovables Espana, S.L TEST BU | IYER (races) - ESB64047640 - AAA870887338 <u>Please se</u> |
| Select option* New invoice from PO                           | PO number                                                  |
| P0 number*                                                   | P0 number                                                  |
| Œ                                                            | ↔ 4420223129                                               |
|                                                              | ↔ 4420223702                                               |
| CREATE                                                       | 4420224439     4420224439                                  |
| Several investores                                           | K < 1 > > Page size: 10 ~                                  |

Once you chose your PO by clicking on the 🕀 sign, you will get the Purchase Order loaded– you will see all the PO lines, Shipment numbers (if any), Quantity Ordered, Quantity Billed, Quantity Received values and Unit price.

6. Click on Convert PO.

| Quantity         | Available 15000  |                 |                          |     |
|------------------|------------------|-----------------|--------------------------|-----|
| Quantity         | Received 15000.0 |                 |                          |     |
|                  |                  |                 |                          |     |
|                  |                  | Number of lines | 1                        |     |
|                  |                  | Net total       | £ 15,000.00              |     |
|                  |                  |                 |                          |     |
|                  |                  |                 | ~                        |     |
|                  |                  |                 | TUNGSTEN<br>NETWORK      |     |
|                  |                  |                 | www.tungsten-network.com |     |
|                  |                  |                 |                          |     |
| CONVERT PO DOWNI | OAD BACK         |                 |                          | HID |

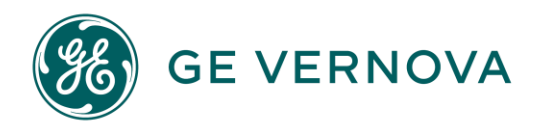

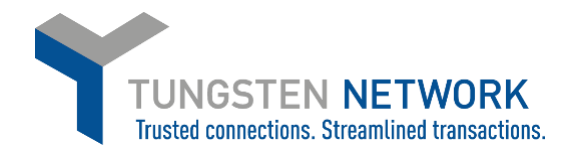

7. Type in the Invoice number.

# Select the lines you wish to bill.

| Create in              | nvoice                 |                |                 |               |                  |      |               |               |         |                 |                      |                     |             |
|------------------------|------------------------|----------------|-----------------|---------------|------------------|------|---------------|---------------|---------|-----------------|----------------------|---------------------|-------------|
| Enter invo<br>Vernova, | pice number*<br>_inv_1 |                |                 |               |                  |      |               |               |         |                 |                      |                     |             |
| Select P               | 0 line item            | ns to use      |                 |               |                  |      |               |               |         |                 |                      |                     |             |
|                        |                        |                |                 |               |                  |      |               |               | Apply 1 | tax code to sel | ected items Please s | elect               | ~           |
| scription              | Shipment<br>No.        | Qty<br>ordered | Qty<br>received | Qty<br>billed | Qty<br>available | UoM  | Unit<br>price | Net<br>amount |         | Qty             | Unit price           | Tax rate            |             |
| yout o                 | 1                      | 15000          | 15000.0         | 0.0           | 15000            | Each | 1.00000       | 15,000.000    |         | 15000           | 1.00000              | Please select       | ~           |
| 4                      |                        |                |                 |               |                  |      |               |               |         |                 |                      |                     | 56          |
| BACK                   | CREATE                 | INVOICE        |                 |               |                  |      |               |               |         |                 | ₹                    | UPGRADE TO INTEGRAT | ED SOLUTION |

Please follow the same steps as from Option 1, Step 6.

If you wish to create a Credit Note from PO number, please follow first steps from Option 2, but select `New Credit Note from PO`.

Follow all steps as above.

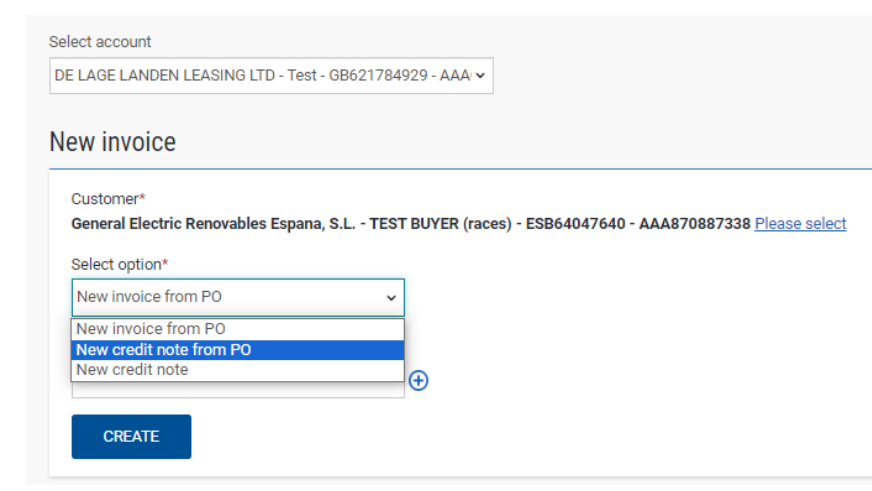

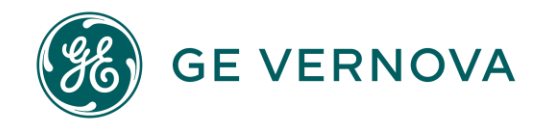

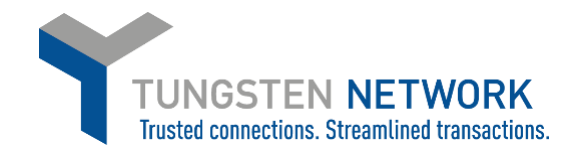

If you do not find your PO anymore from which you would like to create a CN, please select `**New Credit Note**`. This is due to that your Purchase order has been closed on GE Vernova`s end.

For GE's convenience, please type in the PO number as a reference to the 'Purchase Order (PO) number' field.

| Name 🕖                                                                                                    |             | General Electric Renovables Espana  | , S.L TEST BUYER (races)           |                                    |
|----------------------------------------------------------------------------------------------------|-------------|-------------------------------------|------------------------------------|------------------------------------|
| Start typing to search                                                                                                    | Ð           | Calle Roc,                          |                                    | Invoice date* 🕥                    |
| Tel                                                                                                    |             | Barcelona                           |                                    | 18/10/2023                         |
|                                                                                                    |             | 08005<br>SPAIN                      |                                    | Tax point date* 🕥                  |
| moil                                                                                                    |             | VAT registration number ESB640476   | 540                                | 18/10/2023                         |
| uniani                                                                                                    |             | Sending goods to a different addres | s than the invoice address?        | Delivery date 💿                    |
|                                                                                                    |             |                                     |                                    |                                    |
|                                                                                                    |             | No - They're the same               | ~ 0                                | <b></b>                            |
| Click here for additional l                                                                                                    | header fiel | No - They're the same               | t centre etc                       | Original Delivery date 🕥           |
| Click here for additional                                                                                                    | header fiel | No - They're the same               | t centre etc                       | Original Delivery date             |
| Click here for additional I                                                                                                    | header fiel | No - They're the same               | Centre etc  Notes to your customer | Original Delivery date  Currency*  |
| Click here for additional l                                                                                                    | header fiel | No - They're the same               | Centre etc  Notes to your customer | Currency* O                        |
| Click here for additional 1 Click here for additional 1 C | header fiel | No - They're the same               | O                                  | Currency* O                        |
| Click here for additional 1 Click here for additional 1 C | header fiel | No - They're the same               |                                    | Currency* Currency* Pound Sterling |

Please fill all mandatory fields with the red asterisk.

Please go to Invoice Items, choose the Line Item type, provide the Unit, the Quantity and Price, the tax type. Check the final summary and click on Save Line Item.

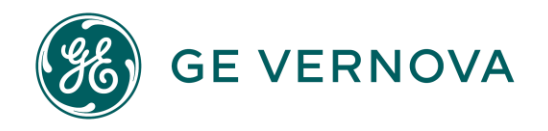

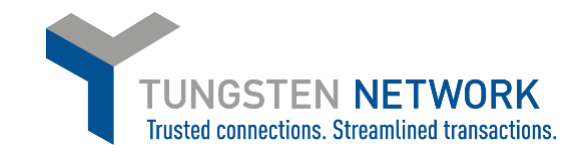

# Invoice items

| Goods                          | ~                                     |                      |                                        |                 |           |              |             |    |
|--------------------------------|---------------------------------------|----------------------|----------------------------------------|-----------------|-----------|--------------|-------------|----|
| Product code 💿                 | Product description* ()               |                      | Unit* 🛛                                |                 | Quantity* | Price* 😰     |             |    |
| Start typing to sear           | Start typing to search                | Ð                    | Please select                          | ~ <del>()</del> | 1.000     | 0.00000      |             |    |
|                                |                                       |                      | Tax type* 🗿                            |                 |           | Tax amount ( | 9           |    |
|                                |                                       |                      | Please select                          | ~               |           | 0.00         |             |    |
|                                |                                       |                      |                                        |                 |           |              |             |    |
| Click here for additional line | e level information such as PO/Delive | <u>ry details, c</u> | liscounts, and other additional inform | ation           |           |              |             |    |
|                                |                                       |                      |                                        |                 |           |              |             |    |
|                                |                                       |                      |                                        |                 |           |              | Line amount | 0. |
|                                |                                       |                      |                                        |                 |           |              | Discount    | 0. |
|                                |                                       |                      |                                        |                 |           |              | Tax         | 0. |
|                                |                                       |                      |                                        |                 |           |              |             |    |

Once Saved, please click on Add.

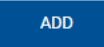

Follow all steps as per above process descriptions.